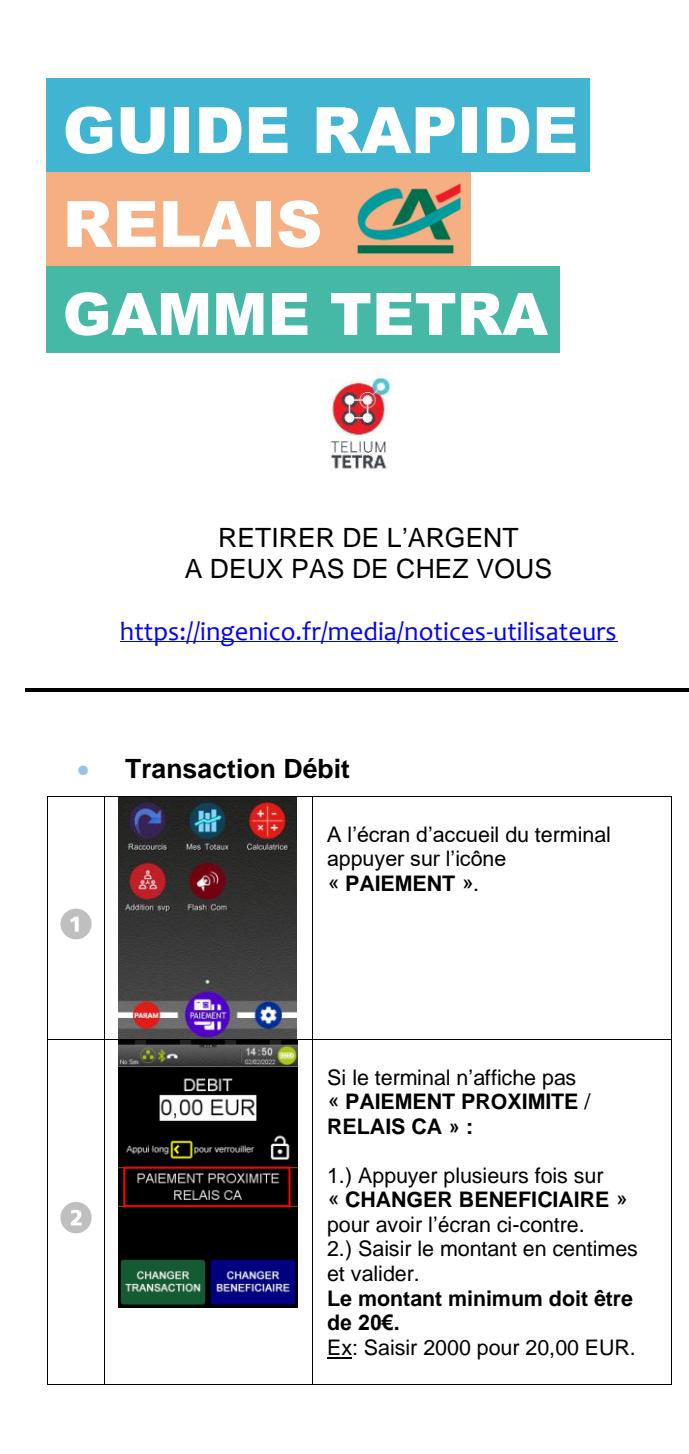

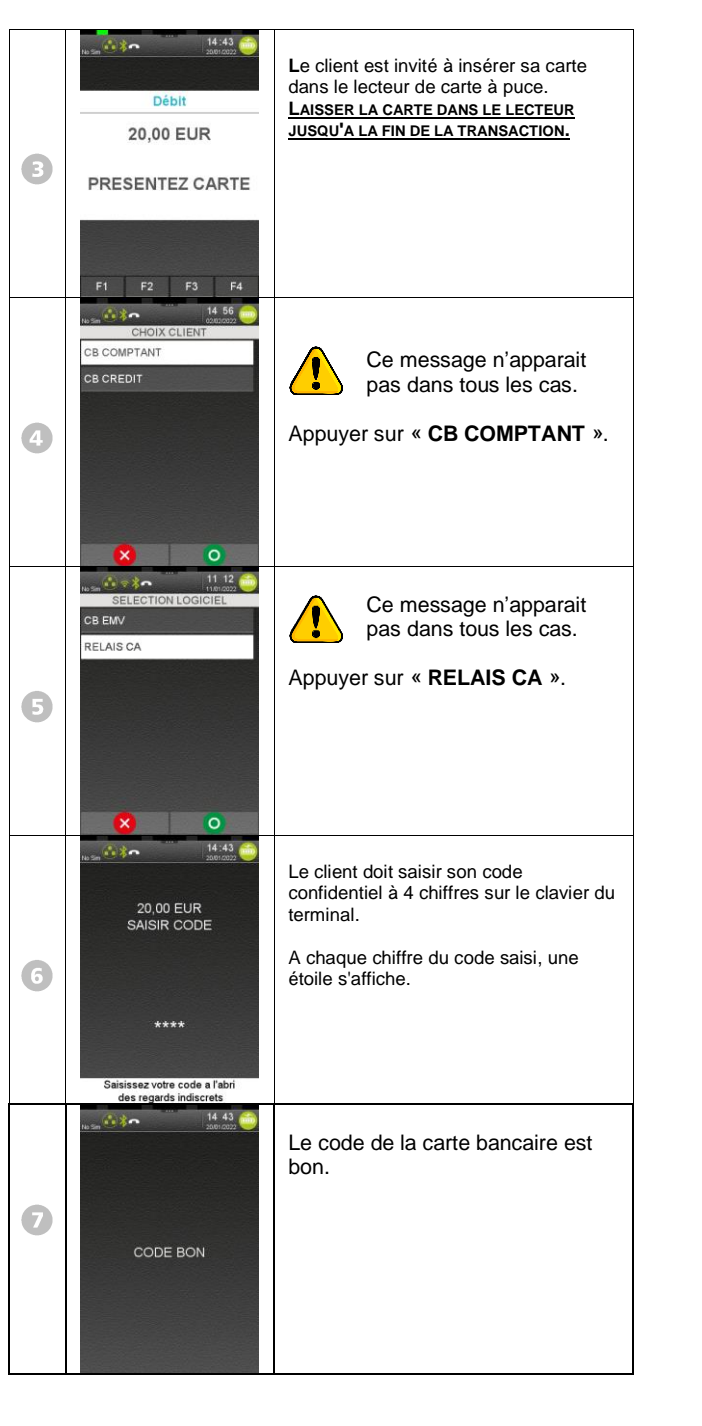

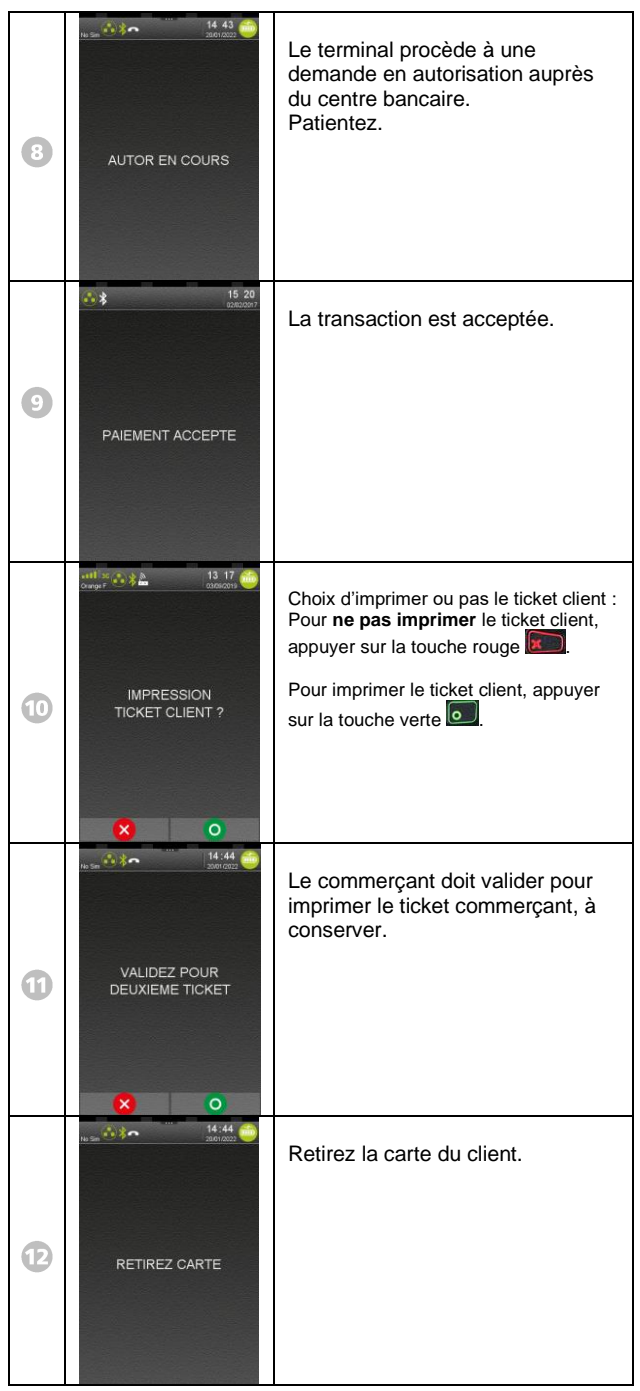

## Duplicata

Cette fonction permet de réimprimer tous les tickets des transactions RELAIS CA enregistrées dans le terminal.

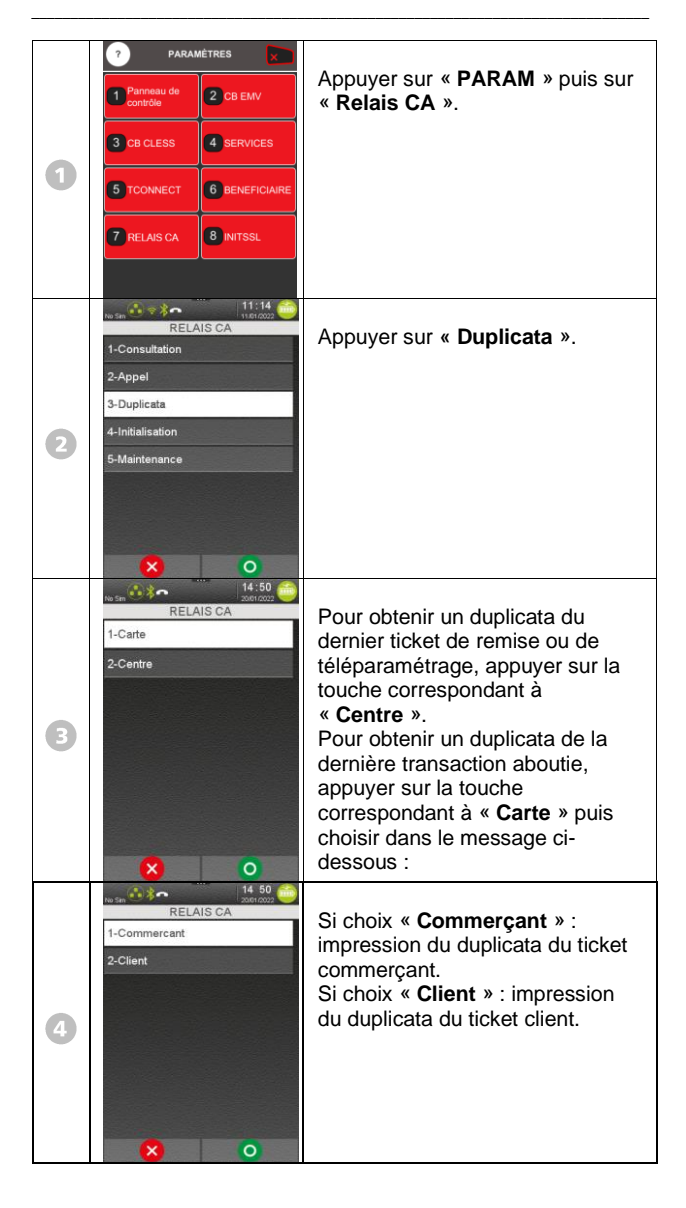

## Annulation d'une transaction

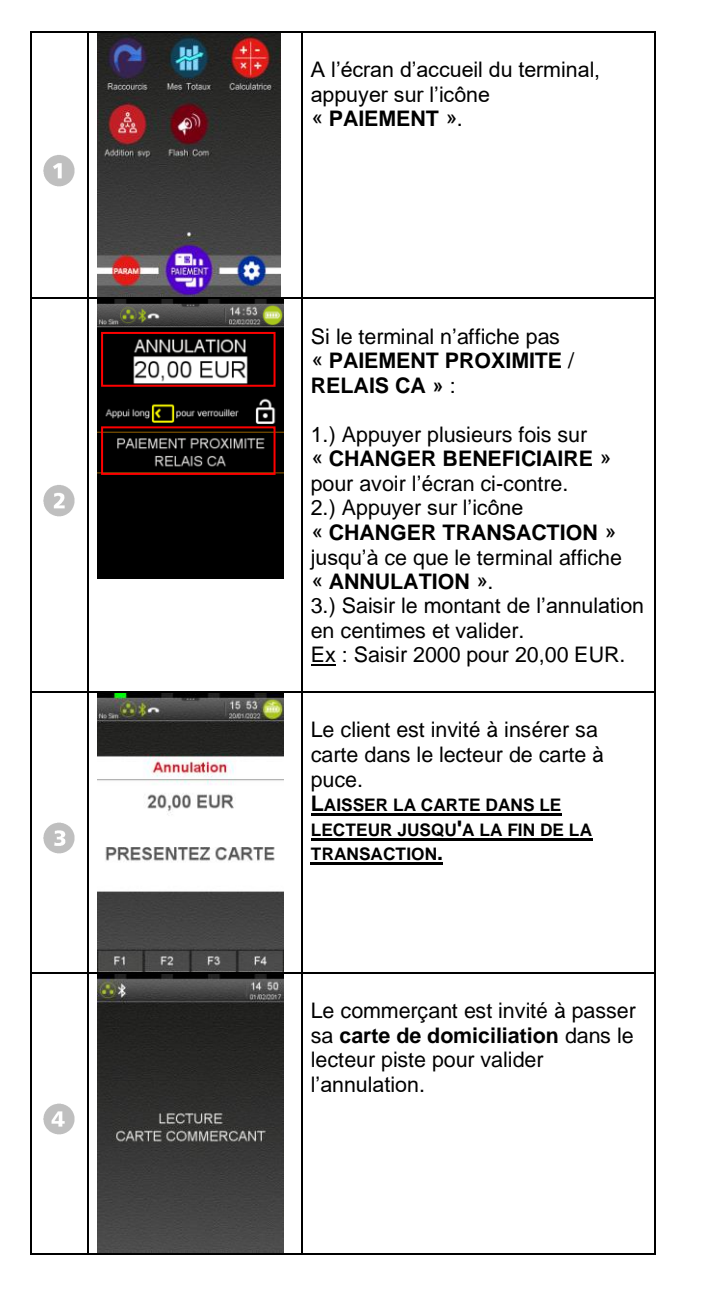

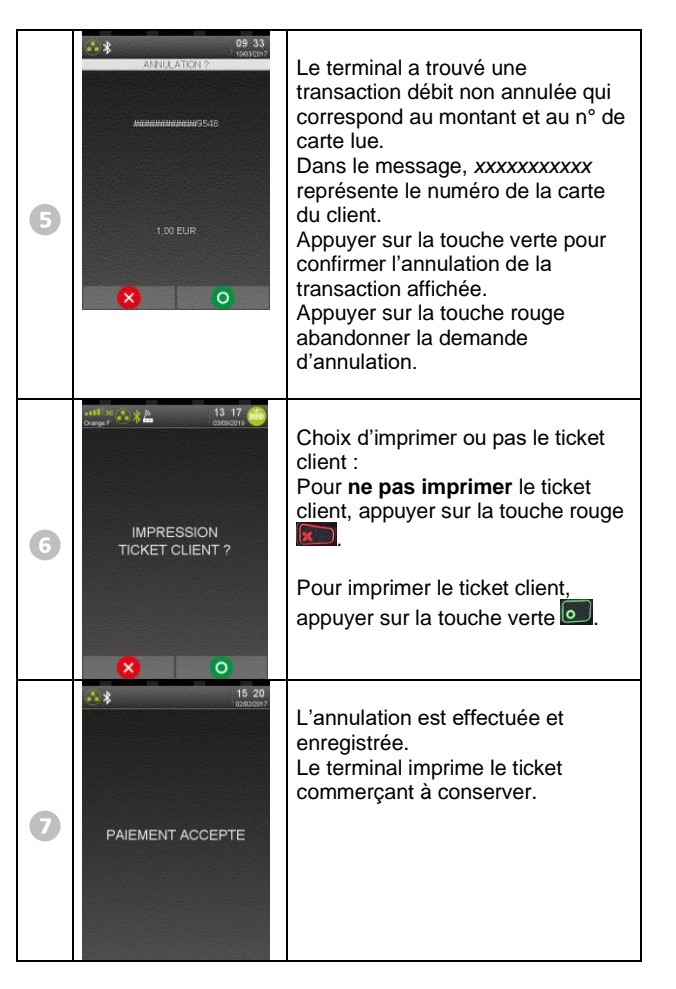

Impression du journal des transactions

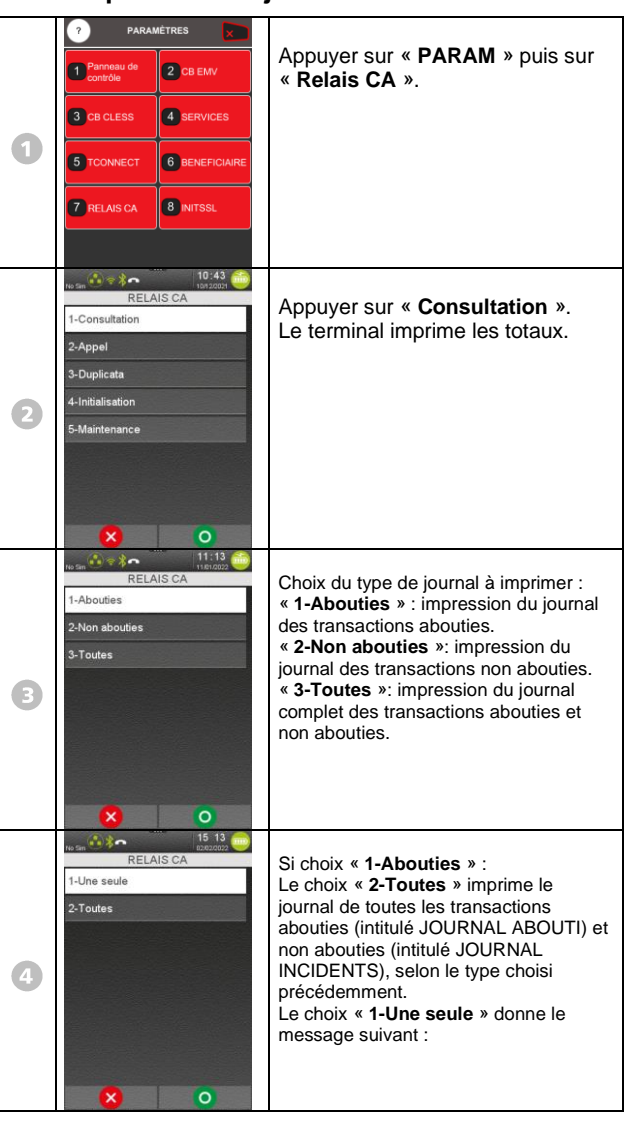

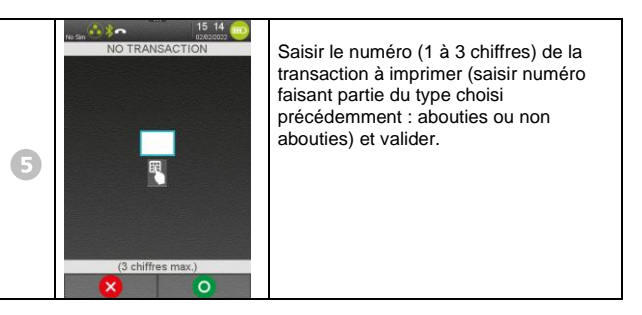

## • Appel Télécollecte manuelle

| 0 | ? PARAMÉTRES                          |                |                                                                          |
|---|---------------------------------------|----------------|--------------------------------------------------------------------------|
|   | Panneau de contrôle                   | 2 CB EMV       | « Relais CA ».                                                           |
|   | 3 CB CLESS                            |                |                                                                          |
|   | 5 TCONNECT                            | 6 BENEFICIAIRE |                                                                          |
|   | 7 RELAIS CA                           |                |                                                                          |
|   |                                       |                |                                                                          |
| 2 | No Sim 👀 🕫 🔭 👘 11.0022 🥶<br>RELAIS CA |                | Appuver sur « Appel »                                                    |
|   | 1-Consultation                        |                |                                                                          |
|   | 3-Duplicata                           |                |                                                                          |
|   | 4-Initialisation                      |                |                                                                          |
|   | 5-Maintenance                         |                |                                                                          |
|   | 8 0                                   |                |                                                                          |
| З | ne Sen 🚳 🖘 🏫 🦳 11 15 🤤                |                |                                                                          |
|   |                                       |                | Le terminai procede à la télécollecte, puis revient à l'écran d'acceuil. |
|   | TELECOL EN COURS                      |                |                                                                          |
|   |                                       |                |                                                                          |
|   |                                       |                |                                                                          |
|   |                                       |                | 1                                                                        |

 Numéros utiles :

 Numéro commerçant : [\_\_\_\_\_]

 Contact technique :
 [\_\_\_\_\_]

 Numéro du centre d'appel phonie : [\_\_\_\_\_]

Guide Rapide Relais CA • Gamme TETRA • 900049123 R11 000 01\_296299073 Copyright © 2022 Ingenico - All rights reserved.